Aberta Government

# Electronic Disposition System Public Land Disposition Amendments User Manual

Apr 7, 2014

# **Revision History**

| Version | Date       | Author/Organization | Description    |
|---------|------------|---------------------|----------------|
| V1.00   | 2014-02-25 | ESRD                | Document Draft |
|         |            |                     |                |
|         |            |                     |                |
|         |            |                     |                |

# Disclaimer

In this disclaimer provision:

"Crown" means Her Majesty the Queen in right of the Province of Alberta;

"Minister" means the Minister responsible of the Alberta Sustainable Resource Development;

"Their employees" means and includes each, any and every officer, employee, servant and agent of either or both of the Crown and the Minister and without limiting the generality of the foregoing, and includes employees of the Crown and the Minister employed in Alberta Sustainable Resource Development.

"EDS" means the Electronic Disposition System and all programs, hardware, documentation, functions and services forming a part thereof or associate therewith.

The Crown, the Minister and their employees and the contractors and technical advisors of the aforesaid:

- (a) Make no warranty or representation, whether expressed or implied, to any person with respect to this material or documentation of EDS or as to the service, performance, quality, merchantability or fitness of any part of the aforesaid for any purpose; and
- (b) Shall not be liable for any action, damages or claims, whether occasioned by negligence or otherwise, that any person, user, Subscriber or any employees of the aforesaid may hereafter have, allege or become entitled to (including but not limited to any claim of third-party contribution of indemnity, any economic or moral loss, or direct, immediate, special, indirect or consequential damages which do, may, or are alleged to arise as a result of:
  - (i) The use of this material or documentation or EDS or any service connection therewith; or
  - (ii) Any error or omissions in data or any loss or partial loss of data or incomplete retrieval of information, even if any or all of the Crown, the Minister or their employees were advised of the possibility of such risk, action, claims or damages, including damages sustained or actions brought by third parties and claims made against the Subscriber by third parties.

The entire risk of loss relating to or associated with the quality and performance of EDS and any product and results thereof shall be assumed by the Subscriber and by any other user of EDS.

# **Table of Contents**

| 1.0        | EDS Overview                                   | . 5        |
|------------|------------------------------------------------|------------|
| 1.1        | Hours of Operation                             | . 5        |
| 1.2<br>1.2 | EDS Use Restrictions                           | . 6<br>. 6 |
| 1.3<br>1.3 | Upload Documents Requirements<br>3.1 Documents | . 6<br>. 6 |
| 1.4        | Relevant Links                                 | . 6        |
| 2.0        | EDS Main Menu Page                             | . 7        |
| 2.1        | Help Menu Items                                | . 8        |
| 3.0        | EDS Amendments Client Screens                  | 10         |
| 3.1        | Amendment Search Screen                        | 10         |
| 3.2        | Amendment Form Screen                          | 11         |
| 3.3        | Land Change Screen                             | 14         |
| 3.4        | Purpose Change Screen                          | 15         |
| 3.5        | Attachments Screen                             | 16         |
| 3.6        | Confirmation Screen                            | 18         |
| 3.7        | Terms of Use and Disclaimer Screen             | 20         |
| 3.8        | Final Confirmation Screen                      | 21         |
| 4.0        | Resubmitting a Rejected Amendment              | 23         |
| 5.0        | Getting Support                                | 23         |

### EDS Overview

EDS is an online service that allows clients to submit electronic transactions for surface dispositions to SRD. Presently EDS has six subsystems:

1. Public Land Disposition Applications & Plan Submission Package

This selection will enable you to submit applications or amendments for dispositions on public lands for EZE, LOC, MSL, PLA, PIL, REA SML & VCE purposes.

2. Public Land Disposition Amendments

This selection will enable you to submit amendments for dispositions on public lands for the following ESRD activity types:

- DLO, DML, DMS, DPL, VCE, EZE, REA, SML

It will also enable you to submit amendments for the following AER activity types:

- LOC, MSL, PIL, PLA, MLL, RVC

3. Disposition Maintenance

This selection will enable you to submit AOA Monthly Status Reports, submit Site Entry notifications, SML Annual Returns and to edit a list of other allowed clients that manage your data.

4. Reclamation Certificate Application Submissions

This selection will enable you to submit application for Reclamation Certificate on Public Land.

5. Public Lands Disposition Enhanced Approval

All applications for upstream oil and gas activities, (excluding in-situ oils sands production, oil sands mines operations, and those dispositions being applied for through the AOA process) for the disposition types MSL, LOC, PLA, and PIL must be submitted through the "Public Land Disposition Enhanced Approval" menu item 4, effective September 1st, 2010.

- Any disposition applications that are outside of the scope of the "Public Land Disposition Enhanced Approval" menu item 4 must be submitted through the "Public Land Disposition Application & Amendments" menu item 1, or "Disposition Maintenance" menu item 2, as appropriate.
- Any disposition application submissions that are in scope of the "Public Land Disposition Enhanced Approval" menu item 4, and submitted through any other selections will be rejected.
- Any disposition applications submitted through the "Public Land Disposition Enhanced Approval" menu item 4 that are outside of the defined scope will be rejected.
- 6. First Nations Consultation Submissions

This selection will enable you to submit requests and updates for a First Nation Assessment

7. Application/Amendment Status Check Request

This selection will enable you to send a request for the status of application/amendment. This must be used to request a status of an application processed by the Industrial, Oil and Gas Applications Unit.

For details about each of the subsystems please review the individual User Manual.

Applications and self reporting that are accepted by EDS are uploading into the Geographic Land Information Management Planning System (GLIMPS) and EDS will email the client a copy of the transaction. EDS will also notify the appropriate business area that transaction has been submitted for processing.

# **1.1** Hours of Operation

EDS Support help desk is available Monday to Friday 8:15 a.m. to 4:30 p.m. except statutory holidays. The system is available from 6:30 a.m. to 10:00 p.m. everyday.

#### **1.2 EDS Use Restrictions**

#### **1.2.1** Dispositions

- EDS is limited to MSL, LOC, PLA, PIL, EZE, VCE, REA and SML disposition types for processing applications under Module 1. Public Land Disposition Applications & Plan Submission Package
- EDS is limited to DLO, DML, DMS, DPL, VCE, EZE, REA, SML, LOC, MSL, PIL, PLA, MLL, RVC disposition types for processing amendments under Module 2. Public Land Disposition Amendments
- Applications or amendments processed using EDS at this time are limited to only one applicant Client Identification number
- The maximum number of dispositions types shown on a plan is two (Example: SML and LOC)
- A Confirmation number, LAT report and FNC number can only be used once in a transaction
- Only one purpose can be selected for each disposition type [Example: SML Sand and gravel, LOC Access Road (OIL AND GAS)]
- Multiple plans for an activity will not be accepted
- Clients/Stakeholders involved must be active and registered in Alberta Department of Energy's Foundation system.
- Successful submissions do not denote approval by the Crown

#### **1.3 Upload Documents Requirements**

#### 1.3.1 Documents

All documents submitted to the department other than the plan submission package must be in a portable document format (.PDF). Documents that require imaging must be scanned to the following standard and converted into a .PDF format for submission.

| Black & white | 300 dpi |
|---------------|---------|
| Colour        | 150 dpi |

File names must not contain spaces. Use of special characters such as \*, -, (, ), @, % or \$ are not allowed.

#### 1.4 Relevant Links

EXTERN ADS User Name & Password Maintenance: https://extern.wln.gov.ab.ca/help/

The link above is where to activate SecureXNET accounts and change/reset SecureXNET passwords.

SecureXNET EDS: https://securexnet.env.gov.ab.ca/eds\_login.html

The link above is where to access EDS through SecureXNET.

SecureXNET PCS: <u>https://securexnet.env.gov.ab.ca/pcs\_login.html</u>

The link above is where to access PCS through SecureXNET.

# 2.0 EDS Main Menu Page

Below is the EDS main menu:

| Please make a selection                                                                                                    |
|----------------------------------------------------------------------------------------------------|
|                                                                                                    |
| 1. Public Land Disposition Applications & Plan Submission Package                                                                                           |
| This selection will enable you to submit applications or amendments for dispositions on public lands for EZE, LOC, MSL, PLA, PIL, REA, SML, VCE & DLO, DMS, |
| DPL, RVC purposes.                                                                                                    |
| 2. Public Land Disposition Amendments (NEW)                                                                                                    |
| This selection will enable you to submit amendments for dispositions on public lands for EZE, LOC, MSL, PLA, PIL, REA, SML & VCE purposes.                  |
| 3. Disposition Maintenance                                                                                                    |
| , This selection will enable you to submit Site Entries, SML Returns and Accruals, Client Edits, No Entry Submissions and Renewals.                         |
| 4. Reclamation Certificate Application Submissions                                                                                                    |
| This selection will enable you to submit application for Reclamation Certificate on Public Land.                                                            |
| 5. Public Lands Disposition Enhanced Approval                                                                                                    |
| All applications for upstream oil and gas activities, (excluding in-situ oils sands production, oil sands mines operations,                                 |
| and those dispositions being applied for through the AOA process) for the disposition types of Mineral Surface Lease (MSL),                                 |
| License of Occupation for access (LOC), Pipeline Agreement (PLA), and Pipeline Installation Lease (PIL)                                                     |
| must be submitted through the "Public Land Disposition Enhanced Approval" selection #4.                                                                     |
| Any disposition applications that are outside of the scope of the "Public Land Disposition Enhanced Approval" selection #4,                                 |
| must be submitted through the "Public Land Disposition Application & Amendments" selection #1, or "Disposition Maintenance" selection #2,                   |
| as appropriate.                                                                                                    |
| Any disposition application submissions that are in scope of the "Public Land Disposition Enhanced Approval" selection #4,                                  |
| and submitted through any other selections will be rejected.                                                                                                |
| Any disposition applications submitted through the "Public Land Disposition Enhanced Approval" selection #4,                                                |
| that are outside of the defined scope will be rejected.                                                                                                    |
| 6. First Nations Consultation Submissions                                                                                                    |
| This selection will enable you to submit applications or updates for a First Nation Assessment Request.                                                     |
| 7. Application/Amendment Status Check Request                                                                                                    |
| This selection will enable you to send a request for the status of application/amendment.                                                                   |
| This must be used to request a status of an application processed by the Industrial, Oil and Gas Applications Unit.                                         |
| Warning: Please refrain from using the Browser "Back" function or "Enter" key while using the EDS Application.                                              |

#### • Public Land Disposition Applications & Amendments

- Create a single application
- Create two associated applications
- Plan package submission for paper applications, amendments and applications not presently accepted through EDS

#### Public Land Disposition Amendments

- Disposition Maintenance
  - Site Entry Submissions
  - o SML Annual Return
  - o Allowed Client Edit
  - No Entry Submissions
  - o Renewals
- Reclamation Certificate Application Submissions
  - o Submit an application and e-payment for a reclamation certificate

•

#### Public Land Disposition Enhanced Approval

**Note:** Submission for upstream oil and gas activities (excluding in-situ oil sands production and oil sands mines operations. Disposition types are limited to Mineral Surface Lease (MSL), License of Occupation (LOC), Pipeline Installation lease (PIL) and Pipeline Agreement (PLA) effective September 1, 2010.

- Create a single application
- Create two associated applications
- First Nations Consultation Submissions
  - Create a request for First Nation Assessment
  - Respond to a Pre-Consultation Assessment
  - View completed assessments
  - Cancel a FNC site
  - Cancel a FNC case

#### **Application/Amendment Status Check Request**

Note: The status check does not send e-mail notification to the user processing the request.

• Allows user to send a status request for an application/amendment that has been processed by the Industrial, Oil and Gas Applications Unit

### 2.1 Help Menu Items

The three Help functions, located at the top of the page are "Contact Us", "EDS Website" and "Help". By selecting 'Contact Us', this will generate an email to <u>EDS.support@gov.ab.ca</u> where you can indicate any questions or comments.

| Alberta | Environment and Sustainable<br>Resource Development | Alberta<br>Energy<br>Regulator | <ul> <li>Contact Us</li> <li>EDS Website</li> <li>Help</li> <li>Logout</li> </ul> |  |
|---------|-----------------------------------------------------|--------------------------------|-----------------------------------------------------------------------------------|--|
|         |                                                     |                                |                                                                                   |  |

Clicking 'EDS Website' will take you to the SRD External EDS webpage.

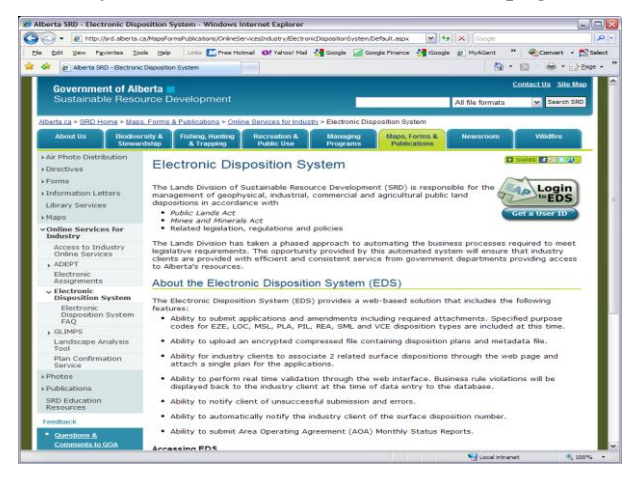

Clicking 'Help' will take you to the online EDS manual.

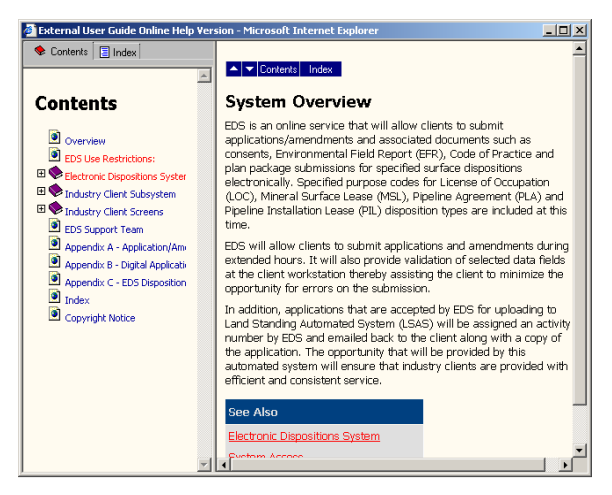

# 3.0 EDS Amendments Client Screens

## 3.1 Amendment Search Screen

|           |          | Amend Surface Disposition |  |
|-----------|----------|---------------------------|--|
| Amendment | Options: | •                         |  |
|           |          |                           |  |

|                     | Amend Surface Disposition            |  |
|---------------------|--------------------------------------|--|
| Amendment Options:  | Amend Single                         |  |
| Disposition Number: | LOC122636                            |  |
| Process Type:       | Enhanced Approval Process - Standard |  |

The following table lists the relevant elements on this screen:

| Field or button name | Properties | Name/Remarks                                                             |
|----------------------|------------|--------------------------------------------------------------------------|
| Amendment Options    | Menu       | Client can choose to:                                                    |
|                      |            | - Amend Single or                                                        |
|                      |            | - Amend Associated activities                                            |
| Disposition Number   | Text Field | Client enters the activity number here.                                  |
| Process Type         | Menu       | Client has the options to submit activity through the following streams: |
|                      |            | - Enhanced Approval Process – Standard                                   |
|                      |            | - Enhanced Approval Process – Non-standard                               |
|                      |            | - Non Enhanced Approval Process                                          |

Legend:

M: Mandatory field

O: Optional field

### 3.2 Amendment Form Screen

Below is the first part of the amendment screen:

| isposition Number: LO   | C122636 Process Type: Enhanced                        | Approval Process - Standard |                                     |  |
|-------------------------|-------------------------------------------------------|-----------------------------|-------------------------------------|--|
|                         | User Details                                          |                             | Company Details                     |  |
| File #:                 | S88949-00                                             | Program/Project Name:       | Rainbow Tower Road                  |  |
| User Agency Name:       | PENN WEST PETROLEUM LTD.                              | GLIMPS Client File #:       |                                     |  |
| User Name:              | Extesting, Krystian                                   | Company Name:               | HUSKY OIL OPERATIONS LIMITED        |  |
| User Email:             | krystian.staniszewski@gov.ab.ca                       | Company Client ID:          | 0000573002                          |  |
| User Email (Alternate): | er Email (Alternate): krystian.staniszewski@gov.ab.ca |                             | krystian.staniszewski@gov.ab.ca     |  |
| Tel:                    | (780)644-1862                                         | * Tel:                      | (780)644-1862                       |  |
| Fax:                    | (555)555-5555                                         | Fax:                        | (555)555-5555 Format: (###)### #### |  |
| Address:                | 207 9 AVE SW SUITE 200                                | Address:                    | 707 8 AVE SW PO BOX 6525 STN D      |  |
| City:                   | CALGARY                                               | City:                       | CALGARY                             |  |
| Province/State:         | Alberta                                               | Province/State:             | Alberta                             |  |
| Country:                | CANADA                                                | Country:                    | CANADA                              |  |
| Postal/ZIP:             | T2P 1K3                                               | Postal/ZIP:                 | T2P 3G7                             |  |

# The following table lists the relevant elements on this screen:

| Field or button name | Properties | Name/Remarks                                                                     |
|----------------------|------------|----------------------------------------------------------------------------------|
| User Details         |            | Contact and other details associated with the EDS user submitting the amendment. |
| Company Details      |            | Contact and other details associated with the leaseholder.                       |

Legend:

M: Mandatory field

O: Optional field

Below is the second part of the amendment form:

|                                                                                                    |                                             | FUSIdi/ZIF.                   | 124 367     |  |
|----------------------------------------------------------------------------------------------------|---------------------------------------------|-------------------------------|-------------|--|
| * Amendment Selection                                                                                            | on:                                         |                               |             |  |
| Change Client                                                                                                    |                                             |                               |             |  |
| Change Purpose [                                                                                                 | Current Value - ACCESS ROAD : ACCE          | SS ROAD (OIL AND GAS ONLY) ]  |             |  |
| Change Route                                                                                                    |                                             |                               |             |  |
| Change Location                                                                                                  |                                             |                               |             |  |
| Change Dimension                                                                                                 | n [ Current Value - 20.12 m x 4476.93 m ]   |                               |             |  |
| Sketch Plan to Su                                                                                                | urvey Plan [ Current Value - Conventional S | Survey ]                      |             |  |
| Partial Assignmen                                                                                                | ht                                          |                               |             |  |
|                                                                                                    |                                             |                               |             |  |
| Remarks:                                                                                                    |                                             |                               |             |  |
|                                                                                                    |                                             |                               |             |  |
|                                                                                                    |                                             |                               |             |  |
|                                                                                                    |                                             |                               |             |  |
|                                                                                                    |                                             |                               |             |  |
|                                                                                                    |                                             |                               |             |  |
| Dire Conferentian #                                                                                              |                                             |                               |             |  |
| Plan Confirmation #.                                                                                             |                                             |                               |             |  |
| Plan Confirmation #:<br>FNC #:                                                                                   |                                             |                               |             |  |
| Plan Confirmation #:<br>FNC #:<br>Consents Attached?:                                                            |                                             |                               | No <b>*</b> |  |
| Plan Confirmation #:<br>FNC #:<br>Consents Attached?:<br>Code of Practice?                                       |                                             |                               |             |  |
| Plan Confirmation #:<br>FNC #:<br>Consents Attached?:<br>Code of Practice?:                                      |                                             |                               |             |  |
| Plan Confirmation #:<br>FNC #:<br>Consents Attached?:<br>Code of Practice?:<br>Was a Temporary Fie               | ld Authorization (TFA) issued for any addi  | tions within this amendment?: |             |  |
| Plan Confirmation #:<br>FNC #:<br>Consents Attached?:<br>Code of Practice?:<br>Was a Temporary Fie               | Id Authorization (TFA) issued for any addi  | tions within this amendment?: | No •        |  |
| Plan Confirmation #:<br>FNC #:<br>Consents Attached?:<br>Code of Practice?:<br>Was a Temporary Fie<br>Back Next  | ld Authorization (TFA) issued for any addi  | tions within this amendment?: |             |  |
| Plan Confirmation #:<br>FNC #:<br>Consents Attached?:<br>Code of Practice?:<br>Was a Temporary Fiel<br>Back Next | ld Authorization (TFA) issued for any addi  | tions within this amendment?: | No ¥        |  |
| Plan Confirmation #:<br>FNC #:<br>Consents Attached?:<br>Code of Practice?:<br>Was a Temporary Fie<br>Back Next  | Id Authorization (TFA) issued for any addi  | tions within this amendment?: |             |  |

| Field or button name     | Properties | Name/Remarks                                                                                                    |
|--------------------------|------------|----------------------------------------------------------------------------------------------------|
| Amendment Selection      | Checkboxes | Amendment submitter can select one of several amendment reasons:                                                                                     |
|                          |            | - Change Client                                                                                                    |
|                          |            | - Change Purpose                                                                                                    |
|                          |            | - Change Route                                                                                                    |
|                          |            | - Change Location                                                                                                    |
|                          |            | - Change Dimension                                                                                                    |
|                          |            | - Sketch Plan to Survey Plan                                                                                                    |
|                          |            | - Partial Assignment                                                                                                    |
| Remarks                  | Text field | Amendment submitter can enter any remarks regarding the submission in the Remarks field.                                                             |
| Plan Confirmation #      | Text field | User enters the 10 digit confirmation number belonging to the confirmation package to be submitted for all amendment reasons except "Change Client". |
| FNC #                    | Text field | User enters the First Nation Consultation number created specifically for the activity being amended.                                                |
| Consent Attached?        | Menu       | User specifies if consents will be submitted with the amendment.                                                                                     |
| Code of Practice?        | Menu       | User specifies if a code of practice will be submitted with the amendment.                                                                           |
| Was a Temporary Field    | Menu       | User specifies whether any TFAs were issued for any additions within                                                                                 |
| Authorization (TFA)      |            | the amendment. The options are:                                                                                                    |
| issued for any additions |            | - Yes                                                                                                    |
| within this amendment?   |            | - No                                                                                                    |
|                          |            | - Portions Only                                                                                                    |

The following table lists the relevant elements on this screen:

Legend:

M: Mandatory field

O: Optional field

### 3.3 Land Change Screen

The following Land Change screen is displayed to the user when one of the following amendment reasons was selected:

- Change Route
- Change Location

**Change Dimension** \_ Partial Assignment -Location: Alberta Government > Sustainable Resource Development > Electronic Disposition System > Dispositions Amendments Edit Land Description **Disposition Number:LOC122636 Remove Lands:** 1 2 🏎 🖬 5 🗸 14 <4 Row Delete QTR \$ SEC \$ TWP \$ RGE \$ MER \$ 7 1 SE 108 10 6 7 6 2 SW 108 10 8 6 3 SE 108 10 4 SW 8 108 10 6 6 5 SW 9 108 10 Add ATS Lands: SEC TWP RGE Row Delete QTR MER Delete 1 -2 Delete -3 Delete • 4 Delete • 5 Delete -Add New Add PBL Lands: Delete PLAN BLOCK LOT Row Delete 1 2 Delete 3 Delete 4 Delete 5 Delete Add New Back Next

The following table lists the relevant elements on this screen:

| Field or button name | Properties | Name/Remarks                                                                                                    |
|----------------------|------------|----------------------------------------------------------------------------------------------------|
| Remove Lands         |            | The Remove Lands section displays lands currently associated with the activity being amended. To delete any of the lands, the submitter must check off the corresponding checkbox in the Delete column. |
| Add ATS Lands        |            | The Add ATS Lands section allows the submitter to specify any new lands. Clicking Delete deletes the row. Clicking "Add New" allows the user to add records over and above the default 5 displayed.     |
| Add PBL Lands        |            | The Add PBL Lands section allows the submitter to add PBL lands to the amendment.                                                                                                    |

Legend:

M: Mandatory field O: Optional field

### 3.4 Purpose Change Screen

The following screen is displayed when one of the amendment reasons selected was "Change Purpose":

| sition Number:LC           | DC122636                                     |  |
|----------------------------|----------------------------------------------|--|
| Purpose:                   | ACCESS ROAD : ACCESS ROAD (OIL AND GAS ONLY) |  |
| Purpose of<br>Disposition: |                                              |  |

| isposition Number:L | OC122636                                       |          |  |  |  |
|---------------------|------------------------------------------------|----------|--|--|--|
| Purpose:            | ACCESS ROAD : ACCESS ROAD (OIL AND GAS ONLY)   |          |  |  |  |
| Purpose of          | Access Road - Class I - All Weather 🔹          |          |  |  |  |
| Disposition:        |                                                |          |  |  |  |
| 24                  | Access Road - Class I - All Weather            |          |  |  |  |
| Back Next           | Access Road - Class II - All Weather or Dry    |          |  |  |  |
|                     | Access Road - Class IV - Frozen/Dry Conditions |          |  |  |  |
|                     | Access Road - Class V - Frozen                 |          |  |  |  |
|                     | Access Road - Class VI - Frozen                | rivacy S |  |  |  |
| The use             | Water Diversion - Drainage or Irrigation Ditch | and Disc |  |  |  |
|                     | © 1995 - 2012 Government of Alberta            |          |  |  |  |

| Field or button name   | Properties        | Name/Remarks                                                  |
|------------------------|-------------------|---------------------------------------------------------------|
| Purpose                | Text Field        | Lists the current purpose on file for activity being amended. |
| Purpose of Disposition | Drop-down<br>menu | Used to select the new, correct purpose for the disposition.  |

The following table lists the relevant elements on this screen:

Legend:

M: Mandatory field

O: Optional field

# 3.5 Attachments Screen

|     |                         |              |    | Upload Attachment |                         |
|-----|-------------------------|--------------|----|-------------------|-------------------------|
| Row | ow Delete Document Type |              | pe | Document          | Uploaded Filename       |
| 1   | Delete                  | Plan Package | •  | Browse            | 2014500040_26dfabc4.enc |
| 2   | Delete                  | Select One   | •  | Browse            |                         |
| 3   | Delete                  | Select One   | •  | Browse            |                         |
| 4   | Delete                  | Select One   | •  | Browse            |                         |
| 5   | Delete                  | Select One   | •  | Browse            |                         |
|     |                         |              |    |                   |                         |

# EDS Public Land Disposition Amendments User Manual

|                    |                                          |                                                |                                 | Upload Attachment                                                     |                         |
|--------------------|------------------------------------------|------------------------------------------------|---------------------------------|-----------------------------------------------------------------------|-------------------------|
| Row Delete         |                                          | Document Type                                  |                                 | Document                                                              | Uploaded Filename       |
| 1 Delete           |                                          | Delete Plan Package                            |                                 | Browse                                                                | 2014500040_26dfabc4.enc |
| 2                  | Delete                                   | Select One                                     | •                               | Browse                                                                |                         |
| 3                  | Delete                                   | Select One                                     | *                               | Browse                                                                |                         |
| 4                  | Delete                                   | Select One                                     | •                               | Browse                                                                |                         |
| 5                  | Delete                                   | Select One                                     | •                               | Browse                                                                |                         |
| Ad<br>LAT<br>An Ap | d New<br>report must I<br>oplication Sup | be attached when char<br>plement must be attac | nging purpose,<br>hed when char | route, location, or dimensions.<br>nging purpose, route, location, or | dimensions.             |

The following table lists the relevant elements on this screen:

| Field or button name       | Properties        | Name/Remarks                                                                                                    |
|----------------------------|-------------------|----------------------------------------------------------------------------------------------------|
| "Delete" column            | Link              | Clicking Delete will remove the corresponding file attachment row.                                                                                                    |
| "Document Type" column     | Drop-down<br>menu | Submitter specifies the document being uploaded on the same<br>row. Some available document types are:<br>- Plan Package<br>- Consent Document<br>- EFR Document<br>- Application Supplement<br>- LAT Report                                                          |
| "Document" column          |                   | Contains the Browse field used to upload document specified in "Document Type" drop-down.                                                                                                    |
| "Uploaded Filename" column |                   | Contains the filename of the file being uploaded. If the<br>submitter clicks Back or Next after having specified a file using<br>the Browse button, the file is stored with the session until the<br>amendment is either submitted or until the submitter deletes it. |
| "Add New" button           |                   | Adds more records to the Upload Attachment page.                                                                                                    |

Legend:

M: Mandatory field O: Optional field

# 3.6 Confirmation Screen

For reference, below are the confirmation screens for the submitter's perusal before finalizing their submission:

| User DetaFile #:S88949-00User Agency Name:PENN WEUser Agency Name:PENN WEUser Name:krystian.stUser Email:krystian.stUser Email (Alternate):krystian.stTel:(780)644-1Fax:(555)555-5Address:207 9 AVECity:CALGARYProvince/State:AlbertaCountry:CANADAPostal/ZIP:T2P 1K3Change Dimension?:YesRemarks: | ils<br>ST PETROLEUM LTD.<br>extesting<br>taniszewski@gov.ab.ca<br>taniszewski@gov.ab.ca<br>1862<br>5555<br>E SW SUITE 200<br>Y | Progr<br>GLIM<br>Comp<br>Comp<br>Email<br>Telep<br>Fax:<br>Addre<br>City:<br>Provir | am/Project Name:<br>PS Client File #:<br>pany Name:<br>pany Client ID:<br>:::<br>hone: | Compar<br>Rainb<br>U<br>U<br>U<br>U<br>U<br>U<br>U<br>U<br>U<br>U<br>U<br>U<br>U<br>U<br>U<br>U<br>U<br>U<br>U | ny Details<br>now Tower Road<br>(Y OIL OPERATIONS LIMITED<br>573002<br>an.staniszewski@gov.ab.ca<br>544-1862<br>555-5555 |
|----------------------------------------------------------------------------------------------------|----------------------------------------------------------------------------------------------------|-------------------------------------------------------------------------------------|----------------------------------------------------------------------------------------|----------------------------------------------------------------------------------------------------|----------------------------------------------------------------------------------------------------|
| File #:S88949-00User Agency Name:PENN WEUser Name:krystian.stUser Email:krystian.stUser Email (Alternate):krystian.stTel:(780)644-1Fax:(555)555-5Address:207 9 AVECity:CALGARYProvince/State:AlbertaCountry:CANADAPostal/ZIP:T2P 1K3Change Dimension?:YesRemarks:                                  | )<br>EST PETROLEUM LTD.<br>xtesting<br>taniszewski@gov.ab.ca<br>taniszewski@gov.ab.ca<br>862<br>555<br>E SW SUITE 200          | Progr<br>GLIM<br>Comp<br>Comp<br>Email<br>Telep<br>Fax:<br>Addre<br>City:<br>Provin | am/Project Name:<br>PS Client File #:<br>pany Name:<br>pany Client ID:<br>:::<br>hone: | Rainb<br>HUSP<br>00005<br>krysti<br>(780)6<br>(555)5<br>707 8                                                  | ow Tower Road<br>KY OIL OPERATIONS LIMITED<br>573002<br>an.staniszewski@gov.ab.ca<br>544-1862<br>555-5555                |
| User Agency Name:PENN WEUser Name:krystian.exUser Email:krystian.stUser Email (Alternate):krystian.stTel:(780)644-1Fax:(555)555-5Address:207 9 AVECity:CALGARYProvince/State:AlbertaCountry:CANADAPostal/ZIP:T2P 1K3Change Dimension?:Yes                                                          | EST PETROLEUM LTD.<br>extesting<br>taniszewski@gov.ab.ca<br>taniszewski@gov.ab.ca<br>1862<br>1555<br>E SW SUITE 200<br>2       | GLIM<br>Comp<br>Comp<br>Email<br>Telep<br>Fax:<br>Addre<br>City:<br>Provin          | PS Client File #:<br>bany Name:<br>bany Client ID:<br>::<br>hone:<br>ess:              | HUSP<br>00005<br>krysti<br>(780)6<br>(555)5<br>707 8                                                           | KY OIL OPERATIONS LIMITED<br>573002<br>an.staniszewski@gov.ab.ca<br>544-1862<br>5555-5555                                |
| User Name:krystian.etUser Email:krystian.stUser Email (Alternate):krystian.stTel:(780)644-1Fax:(555)555-5Address:207 9 AVECity:CALGARYProvince/State:AlbertaCountry:CANADAPostal/ZIP:T2P 1K3Change Dimension?:YesRemarks:                                                                          | xtesting<br>taniszewski@gov.ab.ca<br>taniszewski@gov.ab.ca<br>1862<br>5555<br>E SW SUITE 200                                   | Comp<br>Comp<br>Email<br>Telep<br>Fax:<br>Addre<br>City:<br>Provin                  | oany Name:<br>oany Client ID:<br>:::<br>hone:<br>ess:                                  | HUSP<br>00005<br>krysti<br>(780)6<br>(555)5<br>707 8                                                           | YY OIL OPERATIONS LIMITED<br>573002<br>an.staniszewski@gov.ab.ca<br>544-1862<br>555-5555                                 |
| User Email:krystian.stUser Email (Alternate):krystian.stTel:(780)644-1Fax:(555)555-5Address:207 9 AVECity:CALGARYProvince/State:AlbertaCountry:CANADAPostal/ZIP:T2P 1K3Change Dimension?:YesRemarks:                                                                                               | taniszewski@gov.ab.ca<br>taniszewski@gov.ab.ca<br>1862<br>5555<br>E SW SUITE 200                                               | Comp<br>Email<br>Telep<br>Fax:<br>Addre<br>City:<br>Provin                          | vany Client ID:<br><br>hone:<br>vss:                                                   | 00005<br>krysti<br>(780)6<br>(555)5<br>707 8                                                                   | 573002<br>an.staniszewski@gov.ab.ca<br>644-1862<br>555-5555                                                              |
| User Email (Alternate):krystian.stTel:(780)644-1Fax:(555)555-5Address:207 9 AVECity:CALGARYProvince/State:AlbertaCountry:CANADAPostal/ZIP:T2P 1K3Change Dimension?:YesRemarks:                                                                                                    | taniszewski@gov.ab.ca<br>1862<br>5555<br>E SW SUITE 200<br>/                                                                   | Email<br>Telep<br>Fax:<br>Addre<br>City:                                            | hone:<br>hoss:                                                                         | krysti<br>(780)(<br>(555))<br>707 8                                                                            | an.staniszewski@gov.ab.ca<br>644-1862<br>555-5555                                                                        |
| Tel:(780)644-1Fax:(555)555-5Address:207 9 AVECity:CALGARYProvince/State:AlbertaCountry:CANADAPostal/ZIP:T2P 1K3Change Dimension?:YesRemarks:                                                                                                    | 1862<br>5555<br>E SW SUITE 200                                                                                                 | Telep<br>Fax:<br>Addre<br>City:                                                     | hone:<br>PSS:                                                                          | (780)<br>(555)<br>707 8                                                                                        | 644-1862<br>555-5555                                                                                                    |
| Fax:(555)555-5Address:207 9 AVECity:CALGARYProvince/State:AlbertaCountry:CANADAPostal/ZIP:T2P 1K3Change Dimension?:YesRemarks:                                                                                                    | 5555<br>E SW SUITE 200                                                                                                    | Fax:<br>Addre<br>City:<br>Provin                                                    | SSS:                                                                                   | (555)!<br>707 8                                                                                                | 555-5555                                                                                                    |
| Address:     207 9 AVE       City:     CALGARY       Province/State:     Alberta       Country:     CANADA       Postal/ZIP:     T2P 1K3       Change Dimension?:     Yes       Remarks:                                                                                                    | E SW SUITE 200                                                                                                    | Addre<br>City:                                                                      | ess:                                                                                   | 707 8                                                                                                    |                                                                                                    |
| City:     CALGARY       Province/State:     Alberta       Country:     CANADA       Postal/ZIP:     T2P 1K3       Change Dimension?:     Yes       Remarks:                                                                                                    |                                                                                                    | City:<br>Provir                                                                     |                                                                                        |                                                                                                    | AVE SW PO BOX 6525 STN D                                                                                                 |
| Province/State:     Alberta       Country:     CANADA       Postal/ZIP:     T2P 1K3       Change Dimension?:     Yes       Remarks:                                                                                                    |                                                                                                    | Provin                                                                              |                                                                                        | CALC                                                                                                    | BARY                                                                                                    |
| Country:     CANADA       Postal/ZIP:     T2P 1K3       Change Dimension?:     Yes       Remarks:                                                                                                    |                                                                                                    | 1.000                                                                               | nce/State:                                                                             | Albert                                                                                                    | ta                                                                                                    |
| Postal/ZIP: T2P 1K3 Change Dimension?: Yes Remarks:                                                                                                    |                                                                                                    | Count                                                                               | try:                                                                                   | CANA                                                                                                    | ADA                                                                                                    |
| Change Dimension?: Yes<br>Remarks:                                                                                                    |                                                                                                    | Posta                                                                               | al/ZIP:                                                                                | T2P 3                                                                                                    | 3G7                                                                                                    |
| Remarks:                                                                                                    |                                                                                                    | Curre                                                                               | nt Value:                                                                              | 20.12                                                                                                    | m x 4476.93 m                                                                                                    |
|                                                                                                    |                                                                                                    |                                                                                     |                                                                                        |                                                                                                    |                                                                                                    |
| Plan Confirmation #:                                                                                                    |                                                                                                    |                                                                                     |                                                                                        |                                                                                                    | 2014500040                                                                                                    |
| FNC #:                                                                                                    |                                                                                                    |                                                                                     |                                                                                        |                                                                                                    | FNC201400039-001                                                                                                    |
| Consents Attached?:                                                                                                    |                                                                                                    |                                                                                     |                                                                                        |                                                                                                    | No                                                                                                    |
| Code of Practice?:                                                                                                    |                                                                                                    |                                                                                     |                                                                                        |                                                                                                    | No                                                                                                    |
| Was a Temporary Field Authorization (TFA                                                                                                    | A) issued for any additions withi                                                                                              | n this amen                                                                         | dment?:                                                                                |                                                                                                    |                                                                                                    |
| Current Applicants:                                                                                                    |                                                                                                    |                                                                                     |                                                                                        |                                                                                                    |                                                                                                    |
| Delete Client Id Client Type                                                                                                    | Name                                                                                                    |                                                                                     |                                                                                        |                                                                                                    | Address                                                                                                    |
| 0000573002 Both                                                                                                    | HUSKY OIL OPERATIONS LIN                                                                                                    | NITED                                                                               | 707 8 AVE SW PO                                                                        | BOX 6525                                                                                                    | 5 STN D, CALGARY, Alberta CANAE                                                                                          |
| Purpose Changed:<br>Purpose: A<br>Purpose of Disposition: A                                                                                                    | ACCESS ROAD : ACCESS RO.<br>Access Road - Class I - All Wea                                                                    | AD (OIL ANI<br>ather                                                                | D GAS ONLY)                                                                            |                                                                                                    |                                                                                                    |
| Added Lands:                                                                                                    | Deleted Lands:                                                                                                    |                                                                                     |                                                                                        | Lands N                                                                                                    | low Required:                                                                                                    |

# EDS Public Land Disposition Amendments User Manual

| Consents  | s Attached?    |                    |                                           |                         |            | No       |         |            |       |  |
|-----------|----------------|--------------------|-------------------------------------------|-------------------------|------------|----------|---------|------------|-------|--|
| Code of F | Practice?      |                    |                                           |                         |            | No       |         |            |       |  |
| Was a Te  | emporary Field | Authorization (TF) | A) issued for any additions within this a | mendment?:              |            |          |         |            |       |  |
| Current   | Applicants:    |                    |                                           |                         |            |          |         |            |       |  |
| Delete    | Client Id      | Client Type        | Name                                      | Name                    |            |          |         |            |       |  |
|           | 0000573002     | Both               | HUSKY OIL OPERATIONS LIMITED              | 707 8 AVE SW F          | PO BOX 652 | 5 STN D, | CALGARY | /, Alberta | CANAD |  |
| Purpos    | e Changed:     |                    |                                           |                         |            |          |         |            |       |  |
|           |                | Purpose: /         | ACCESS ROAD : ACCESS ROAD (OI             | AND GAS ONLY)           |            |          |         |            |       |  |
|           | Purpose of     | Disposition:       | Access Road - Class I - All Weather       |                         |            |          |         |            |       |  |
| Added L   | .ands:         |                    | Deleted Lands:                            |                         | Lands      | Now Req  | uired:  |            |       |  |
| QTR       | SEC TW         | P RGE I            | MER QTR SEC TWP                           | RGE MER                 | QTR        | SEC      | TWP     | RGE        | MER   |  |
|           |                |                    |                                           |                         | SE         | 7        | 108     | 10         | 6     |  |
|           |                |                    |                                           |                         | SW         | 7        | 108     | 10         | 6     |  |
|           |                |                    |                                           |                         | SE         | 8        | 108     | 10         | 6     |  |
|           |                |                    |                                           |                         | SW         | 8        | 108     | 10         | 6     |  |
|           |                |                    |                                           |                         | SW         | 9        | 108     | 10         | 6     |  |
|           |                |                    |                                           |                         | SE         | 12       | 108     | 11         | 6     |  |
|           |                |                    |                                           |                         | SW         | 12       | 108     | 11         | 6     |  |
| File Uple | oaded:         |                    |                                           |                         |            |          |         |            |       |  |
|           | Document       | t Type             |                                           | Uploaded Filename       |            |          |         |            |       |  |
| Plan Pac  | kage           |                    | 2014500040_26dfabc4.enc                   | 2014500040_26dfabc4.enc |            |          |         |            |       |  |
| LAT Rep   | ort            |                    | LatReport_000000056D.pdf                  | LatReport_00000056D.pdf |            |          |         |            |       |  |
| Applicati | on Supplement  |                    | EAP_ApplicationSup_Access.pd              | f                       |            |          |         |            |       |  |
|           |                |                    |                                           |                         |            |          |         |            |       |  |

#### **Terms of Use and Disclaimer Screen** 3.7

See below for a screenshot of the "Terms of Use and Disclaimer" page:

| Terms of Use an                                                                                                    | d Disclaimer                                                                                                    |                                                                                                    |
|----------------------------------------------------------------------------------------------------|----------------------------------------------------------------------------------------------------|----------------------------------------------------------------------------------------------------|
| Alberta Sustainab<br>are required for the<br>been assessed ar<br><i>Procedures - M</i> ay                                                                                         | le Resource Development (ASRD) is pr<br>e decision of Adequacy. Dispositions b<br>ad a decision has been rendered for tho<br>4, 2011".                                                                                                    | roviding this Web site to enable the electronic submission of aboriginal consultation requests and documents that<br>eing applied for under the <i>Public Lands Administration Regulation</i> (PLAR) will only be considered if consultation has<br>se proposed activities, as required under the "SRD Lands and Forestry First Nations Consultation - Operating                                                                                                    |
| By submitting info                                                                                                    | rmation through this Web site you agre                                                                                                    | ee that you;                                                                                                    |
| <ol> <li>Are a valid</li> <li>Consent to</li> <li>Understand<br/>consultatio</li> <li>Agree that<br/>will be usee</li> <li>Through the<br/>Environment<br/>application</li> </ol> | EDS Client or Authorized User given and<br>the terms and conditions set out below<br>I that this Web site supports the reque<br>in documents that are specified in ASR<br>the information being submitted is acci-<br>d by Regulatory Body and the reviewer<br>e amalgamation of any company, which<br>and Sustainable Resource Developm<br>that I as the applying company do as: | uthorization by the company's Site Administrator,<br>w,<br>st and issuance of First Nation Consultation (FNC) numbers and facilitates the submission of associated<br>D's "SRD Lands and Forestry First Nations Consultation - Operating Procedures - May 4, 2011".<br>urate and not falsified in any manner. The information that you submit, as well as the time at which it is submitted,<br>to assess pre-consultation requirements and adequacy prior to your application for a formal disposition.<br>initiated the inheritance of First Nation Consultation (FNC) Case files, FNC activities and decisions as granted by<br>tent, I do acknowledge that through the continued use and submission of any FNC number for disposition<br>sume any commitments made by us or the prior company we have amalgamated. |
| The Regulatory Bo<br>decision making a<br>The Regulatory Bo                                                                                                    | ody has the ability to suspend or cance<br>is per PLAR 26(1)(c).<br>ody will not be responsible for any dam                                                                                                    | el any disposition based on the omission or submission of erroneous information by the client used by ASRD in its<br>ages you or any third party might suffer or suffers as a result of the submission of information through this Web site                                                                                                    |
| Back                                                                                                    | I Agree and Submit                                                                                                    |                                                                                                    |

I Agree and Submit

#### The following table lists the relevant elements on this screen:

| Field or button name | Properties | Name/Remarks                               |
|----------------------|------------|--------------------------------------------|
| Back                 | Button     | Allows user to go back to previous screen. |
| "I Agree and Submit" | Button     | Clicking button submits the amendment.     |

Legend:

M: Mandatory field O: Optional field

## 3.8 Final Confirmation Screen

EDS displays a final confirmation screen after submittal. Any errors or successful save messages will be displayed on the final confirmation screen along with all the details of the amendment.

| sposition                                                                                                    | Number: LOC1   | 22636             |                                 |               |                          |                                 |                        |           |            |       |
|----------------------------------------------------------------------------------------------------|----------------|-------------------|---------------------------------|---------------|--------------------------|---------------------------------|------------------------|-----------|------------|-------|
|                                                                                                    |                | User Det          | ails                            | 12            |                          | Compa                           | ny Detail              | s         |            |       |
| File #:                                                                                                    |                | S88949-           | 00                              | Prog          | am/Project Name:         | Rain                            | bow Towe               | r Road    |            |       |
| User Age                                                                                                    | ency Name:     | PENN W            | EST PETROLEUM LTD.              | GLIN          | PS Client File #:        |                                 |                        |           |            |       |
| User Na                                                                                                    | me:            | krystian.         | extesting                       | Com           | pany Name:               | HUS                             | KY OIL O               | PERATIO   | NS LIMITE  | D     |
| User Email: krystian.staniszewski@gov.ab.ca                                                                     |                |                   |                                 | Com           | pany Client ID:          | any Client ID: 0000573002       |                        |           |            |       |
| User Email (Alternate): krystian.staniszewski@gov.ab.ca                                                         |                |                   |                                 |               | le:                      | krystian.staniszewski@gov.ab.ca |                        |           |            |       |
| Tel: (780)644-1862                                                                                              |                |                   |                                 |               | hone:                    | (780)                           | 644-1862               |           |            |       |
| Fax:                                                                                                    |                | (555)555          | -5555                           | Fax:          |                          | (555)                           | 55 <mark>5-5555</mark> |           |            |       |
| Address                                                                                                    |                | 207 9 A\          | E SW SUITE 200                  | Addr          | ess:                     | 707                             | BAVE SV                | V PO BOX  | 6525 STN   | D     |
| City:                                                                                                    |                | CALGAR            | Y                               | City:         |                          | CAL                             | GARY                   |           |            |       |
| Province/State: Alberta                                                                                         |                |                   |                                 | Provi         | nce/State:               | Alberta                         |                        |           |            |       |
| Country:                                                                                                    |                | CANADA            |                                 | Coun          | try:                     | CANADA                          |                        |           |            |       |
| Postal/Z                                                                                                    | P:             | T2P 1K3           |                                 | Post          | al/ZIP:                  | T2P                             | 3G7                    |           |            |       |
| Change I                                                                                                    | Dimension?:    | Yes               |                                 | Curre         | nt Value:                | 20.12                           | 2 m x 447              | 6.93 m    |            |       |
| Remarks                                                                                                    |                |                   |                                 |               |                          |                                 |                        |           |            |       |
| Plan Cor                                                                                                    | firmation #:   |                   |                                 |               |                          |                                 | 201450                 | 00040     |            |       |
| FNC #:                                                                                                    |                |                   |                                 |               |                          |                                 | FNC20                  | 1400039-0 | 01         |       |
| Consent                                                                                                    | s Attached?:   |                   |                                 |               |                          |                                 | No                     |           |            |       |
| Code of                                                                                                    | Practice?:     |                   |                                 |               |                          |                                 | No                     |           |            |       |
| Was a T                                                                                                    | emporary Field | Authorization (TR | A) issued for any additions wit | hin this amer | idment?:                 |                                 |                        |           |            |       |
| Current                                                                                                    | Applicants:    |                   |                                 |               |                          |                                 |                        |           |            |       |
| Delete                                                                                                    | Client Id      | Client Type       | Name                            |               |                          |                                 | Address                |           |            |       |
|                                                                                                    | 0000573002     | Both              | HUSKY OIL OPERATIONS L          | IMITED        | 707 8 AVE SW P           | O BOX 652                       | 5 STN D,               | CALGARY   | /, Alberta | CANA  |
| Purpos                                                                                                    | e Changed:     |                   |                                 |               |                          |                                 |                        |           |            |       |
|                                                                                                    |                | Purpose:          | ACCESS ROAD : ACCESS R          | OAD (OIL AN   | D GAS ONLY)              |                                 |                        |           |            |       |
|                                                                                                    | Purpose of     | Disposition:      | Access Road - Class I - All W   | eather        | ,                        |                                 |                        |           |            |       |
| Added I                                                                                                    | ands:          |                   | Deleted Lands:                  |               |                          | Lands                           | Now Reg                | uired:    |            |       |
| OTR                                                                                                    | SEC TW         | P RGE             | MER OTR SEC                     | TWP           | RGE MER                  | OTP                             | SEC                    | TWP       | RGE        | ME    |
| the second second second second second second second second second second second second second second second se | 100            |                   | WITH JLU                        |               | I S ST IS ISING ISING IS | WELLY.                          |                        |           | 11 CAL     | IV. L |

# EDS Public Land Disposition Amendments User Manual

| FNC #:                                                                                     |             |              |        |                                          |            |        |                   |             | FNC201400039-001                           |     |     |     |     |  |
|--------------------------------------------------------------------------------------------|-------------|--------------|--------|------------------------------------------|------------|--------|-------------------|-------------|--------------------------------------------|-----|-----|-----|-----|--|
| Consents Attached?:                                                                        |             |              |        |                                          |            |        |                   |             |                                            | No  |     |     |     |  |
| Code of Practice?:                                                                         |             |              |        |                                          |            |        |                   |             | No                                         |     |     |     |     |  |
| Was a Temporary Field Authorization (TFA) issued for any additions within this amendment?: |             |              |        |                                          |            |        |                   |             |                                            | 2   |     |     |     |  |
| Current                                                                                    | Applicants: |              |        |                                          |            |        |                   |             |                                            |     |     |     |     |  |
| Delete Client Id Client Type                                                               |             |              |        | Name                                     |            |        |                   |             | Address                                    |     |     |     |     |  |
| 0000573002 Both HU                                                                         |             |              |        | JSKY OIL OPERATIONS LIMITED 707 8 AVE SW |            |        |                   |             | PO BOX 6525 STN D, CALGARY, Alberta CANAD/ |     |     |     |     |  |
| Purpos                                                                                     | e Changed:  |              |        |                                          |            |        |                   |             |                                            |     |     |     |     |  |
|                                                                                            | đ           | Purpose:     | ACCES  | S ROAD : AC                              | CESS R     |        | ND GAS            | ONLY)       |                                            |     |     |     |     |  |
|                                                                                            | Purpose of  | Disposition: | Access | Road - Class                             | I - All We | eather |                   | <u>\$</u> . |                                            |     |     |     |     |  |
| Added Lands:                                                                               |             |              |        | Deleted Lands:                           |            |        |                   |             | Lands Now Required:                        |     |     |     |     |  |
| QTR                                                                                        | SEC TW      | P RGE        | MER    | QTR                                      | SEC        | TWP    | RGE               | MER         | QTR                                        | SEC | TWP | RGE | MER |  |
|                                                                                            |             |              |        |                                          |            |        |                   |             | SE                                         | 7   | 108 | 10  | 6   |  |
|                                                                                            |             |              |        |                                          |            |        |                   |             | SW                                         | 7   | 108 | 10  | 6   |  |
|                                                                                            |             |              |        |                                          |            |        |                   |             | SE                                         | 8   | 108 | 10  | 6   |  |
|                                                                                            |             |              |        |                                          |            |        |                   |             | SW                                         | 8   | 108 | 10  | 6   |  |
|                                                                                            |             |              |        |                                          |            |        |                   |             | SW                                         | 9   | 108 | 10  | 6   |  |
|                                                                                            |             |              |        |                                          |            |        |                   |             | SE                                         | 12  | 108 | 11  | 6   |  |
|                                                                                            |             |              |        |                                          |            |        |                   |             | SW                                         | 12  | 108 | 11  | 6   |  |
| File Upl                                                                                   | oaded:      |              |        |                                          |            |        |                   |             |                                            |     |     |     |     |  |
| Document Type U                                                                            |             |              |        |                                          |            |        | Uploaded Filename |             |                                            |     |     |     |     |  |
| Application Supplement                                                                     |             |              |        | EAP_ApplicationSup_Access.pdf            |            |        |                   |             |                                            |     |     |     |     |  |
| LAT Report                                                                                 |             |              | Ļ      | LatReport_00000056D.pdf                  |            |        |                   |             |                                            |     |     |     |     |  |
| Plan Package                                                                               |             |              | 2      | 2014500040_26dfabc4.enc                  |            |        |                   |             |                                            |     |     |     |     |  |
| Plan Pac                                                                                   |             |              |        |                                          |            |        |                   |             |                                            |     |     |     |     |  |
| Plan Pac                                                                                   |             |              | 1      |                                          |            |        |                   |             |                                            |     |     |     |     |  |

The following table lists the relevant elements on this screen:

| Field or button name                    | Properties | Name/Remarks                                                                                   |  |  |  |  |  |
|-----------------------------------------|------------|------------------------------------------------------------------------------------------------|--|--|--|--|--|
| "Amendment has been saved successfully" | Text Field | Any errors or successful save messages will be shown at the bottom of the confirmation screen. |  |  |  |  |  |
| Return to Menu                          | Button     | Clicking button returns submitter to Amendments Search screen.                                 |  |  |  |  |  |

Legend:

M: Mandatory field O: Optional field

# 4.0 Resubmitting a Rejected Amendment

With the new amendments system a user will be able to re-use the following for a corrected amendment resubmission:

- LAT report
- Confirmation number & package
- FNC #

# 5.0 Getting Support

If there are any problems with the SecureXNET login contact the GoA help desk at 1-888-427-1462 (1GOA).

#### **EDS Support Team**

Phone enquiries regarding login accounts/passwords or system problems should be directed to Lands Division Reception (780)427-3570 and your call

#### System and Documentation Feedback

Please forward any inquiries to eds.support@gov.ab.ca